## 3. 利用者情報の登録抹消

3.1 利用者情報の登録を抹消する

2023年9月版

## 3.1 利用者情報の登録を抹消する

管理者が利用者情報の登録を抹消する手順について、説明します。

|   | 🔑 ゆうちょ         | 銀行             |                       |                        | >ゆうちょ銀行Web | サイトヘ 心ログオフ     |
|---|----------------|----------------|-----------------------|------------------------|------------|----------------|
|   | 命 トップ          | 契約法人<br>認証情報変更 | 契約法人<br>管理情報変更        | 契約一鄧照会                 | 操作履歷照会     | Eメール<br>通知情報照会 |
| [ | 利用者情報登録/変<br>更 | 契約口座情報変更       | 振込・振程<br>・ 料金登録/<br>照 | 洗方負担<br>′変更/参 <b>)</b> |            | ↑閉じる           |

1. [契約法人ステータス]画面で、[契約法 人管理情報変更]-[利用者情報登録/ 変更]リンクをクリックします。

| 10 FTFF                                     |                | months and the second second second second |                                      |                                                                     |                      |
|---------------------------------------------|----------------|--------------------------------------------|--------------------------------------|---------------------------------------------------------------------|----------------------|
| トップ > 契約法人管理情報変 利用者情報選択                     | .更 > 利<br>沢    | 」用者情報登録/変更                                 |                                      | CIBMU501                                                            | 2. [利用者情報選択]画面で、[利用者 |
| カード型ハードトークンの<br>利用者を新規登録する場合                | D設定を習<br>合は、「釈 | 変更する場合は、目的のボタン<br>新規登録」ボタンを押してくだ           | ・を押してください。<br>さい。                    |                                                                     | 報選択]の一覧から登録を抹消する     |
| <sup>1</sup> 用有11載を変更9 る場日                  | 11品、 利引        | 用有を選択した彼に目的の小グ                             | ノを押してくたさい。                           |                                                                     |                      |
| カード型ハードトー                                   | クンの調           | <del></del><br>安定                          |                                      |                                                                     | 利用者を選択して、            |
| カード型ハードトークン利用                               | 肥態             | 全ての利用者が異なるトークンを使用                          | ¶する                                  |                                                                     | 登録抹消がポタンを押します。       |
| カード型ハードトークンの利                               | 則用形態を          | r変更する場合は、「変更」ボタン                           | を押してください。                            | 変更 >                                                                |                      |
| カード型ハードトークンの利                               | 利用登録を          | ≧行う場合は、「利用登録」ボタン                           | を押してください。                            | 利用登録 >                                                              |                      |
| カード型ハードトークンの利                               | 利用登録解          | <sup>⊋除を行う場合は、「利用登録解除</sup>                | NJ ボタンを押してくだ                         | 利用登録解除                                                              |                      |
| っい。<br>カード型ハードトークンの!                        | PIN⊡≫          | ック解除コード発行を行う場合は「                           | 「PINロック解除コー                          |                                                                     |                      |
| ド発行」ボタンを押してく1                               | <b>ささい。</b>    |                                            |                                      | PINロック麻味コ ><br>一ド発行                                                 |                      |
| 利用者の新規登録                                    |                |                                            |                                      |                                                                     |                      |
| 利用者を新規に登録する場合                               | 合は、「新          | 「規登録」ボタンを押してください                           | ۱.,                                  | 新祖登録                                                                |                      |
|                                             |                |                                            |                                      | 和况豆球 7                                                              |                      |
| 利用者情報の編集                                    |                |                                            |                                      |                                                                     |                      |
| 利用者情報選択                                     |                |                                            |                                      |                                                                     |                      |
| 変更・登録抹消する利用者を                               | を選択して          | こください。 フ                                   | オンライン取引                              |                                                                     |                      |
|                                             |                | 雪和本有入時期                                    | ・振替 組戻・町正 組                          | 振 総合振込 總 給与·貸与 給                                                    |                      |
| 選択 利用者ID )                                  | 利用者名           | 子証明書                                       |                                      | 受 日振 如心 賞 与<br>払通 払 5 振<br>知 新 社 社                                  |                      |
|                                             |                | ○ ○ ○ ○ ○ ○ ○ ○ ○ ○ ○ ○ ○ ○ ○ ○ ○ ○ ○      | 承送豐承送職会                              | <sup>展 型</sup> 承 送 服 型 承 送 <sup>編</sup> 果<br>会 録 認 信 会 録 認 信 照<br>会 |                      |
| SuzukiHanako001 #     TanakaJirou001 #      | 林花子            | 0 0 - <mark>x x x x x</mark>               | 0 × × 0 × ×<br>0 0 × 0 0 0           | × × 0 × × × 0 × ×<br>0 × 0 0 0 × 0 0 0                              |                      |
| YamadaTarou001 Ц                            | 跑太郎            | 0 - 0 0 0 0 0                              | * * 0 * * 0                          | 0 0 × × 0 0 × × 0                                                   |                      |
| 利用者情報変更·登録抹                                 | 消              |                                            |                                      |                                                                     |                      |
| 変更、登録抹消する場合は、<br>ボタンを押してください。               | 利用者を           | ≧選択後に目的の                                   | 変更 >                                 | 登録抹消 >                                                              |                      |
| 事故登録                                        |                |                                            |                                      |                                                                     |                      |
| ■故登録は、不正な取り扱い<br>■故登録を行う場合は、利用              | いなどを行<br>用者を選択 | テった利用者に対して、管理者が任<br>マ後、事故登録理由・契約法人確認       | ○○○○○○○○○○○○○○○○○○○○○○○○○○○○○○○○○○○○ | :を指します。<br> 故登録」ボタンを押してください。                                        |                      |
| 事故登録理由                                      | 必須             | 利用者不正使用のため                                 |                                      | 全角20文字(半角40文字)以内                                                    |                      |
|                                             |                | •••••                                      | 半角英数字4~12桁                           |                                                                     |                      |
| 契約法人確認暗証番号                                  | \$A            | ソフトウェアキーボード                                |                                      | +                                                                   |                      |
|                                             |                | TT-168                                     | 63 .                                 |                                                                     |                      |
|                                             |                | <b>→</b> 似豆                                | 37 /                                 |                                                                     |                      |
| 事故登録解除                                      | 利田老≭           | > 選択後 - 契約法 1 陸線時程乗号士                      | 2) 力(, 「調助感激がな                       | ポタンを押してください                                                         |                      |
|                                             | AND B C        |                                            |                                      |                                                                     |                      |
| 契約法人確認暗証番号                                  | 必須             |                                            |                                      | +                                                                   |                      |
|                                             |                | 97F9174- <b>M</b> -F                       |                                      | 1<br>10<br><                                                        |                      |
|                                             |                | 事故登録                                       | 解除 >                                 |                                                                     |                      |
| 利用中止解除                                      |                |                                            |                                      |                                                                     |                      |
| 利用中止は、利用者が利用<br>状態のことを指します。<br>利用中止解除を行う場合は | 皆暗証番号<br>利用考す  | または利用者確認暗証番号を規定<br>F遺択後、契約法人確認暗証番号を        | の回数以上間違えて入力<br>への回数以上間違えて入力          | 1したため、システム上使用が禁止された<br>ミーボタンを押してください。                               |                      |
|                                             |                |                                            | 半角英数字4~12桁                           |                                                                     |                      |
| 契約法人確認暗証番号                                  | 必須             | 1750T77-#- *                               |                                      | +                                                                   |                      |
|                                             |                | シフトウェアキーホード                                |                                      | 88<                                                                 |                      |
|                                             |                | 利用中止                                       | 解除 >                                 |                                                                     |                      |
|                                             |                |                                            |                                      |                                                                     |                      |
|                                             |                |                                            |                                      | <ul> <li>ページ上部へ</li> </ul>                                          |                      |
|                                             |                |                                            |                                      |                                                                     |                      |

| ろしければ、契約法人確認暗証書    | 番号を入力し、「OK」ボタンを       | 甲してください。   |   |  |
|--------------------|-----------------------|------------|---|--|
| 利用者 I D            | TanakaJirou001        |            |   |  |
| 利用者名               | 田中 次郎                 |            |   |  |
| 和约注1 前期時詳細品 [3](2) | *****                 | 半角英数字4~12桁 |   |  |
| 契約法人確認暗証番号 必須      | ●●●●●●<br>ソフトウェアキーボード | 半角英数字4~12桁 | + |  |
| 契約法人確認暗証番号 参須      | ●●●●●●<br>ソフトウェアキーボード | 半角英数字4~12桁 | + |  |

3. [利用者情報登録抹消確認]画面で、 利用者 ID および利用者名を確認して、契 約法人確認暗証番号を入力したあと、 OK ボタンを押します。 利用者情報の登録抹消が完了して、

[利用者情報選択]画面に戻ります。